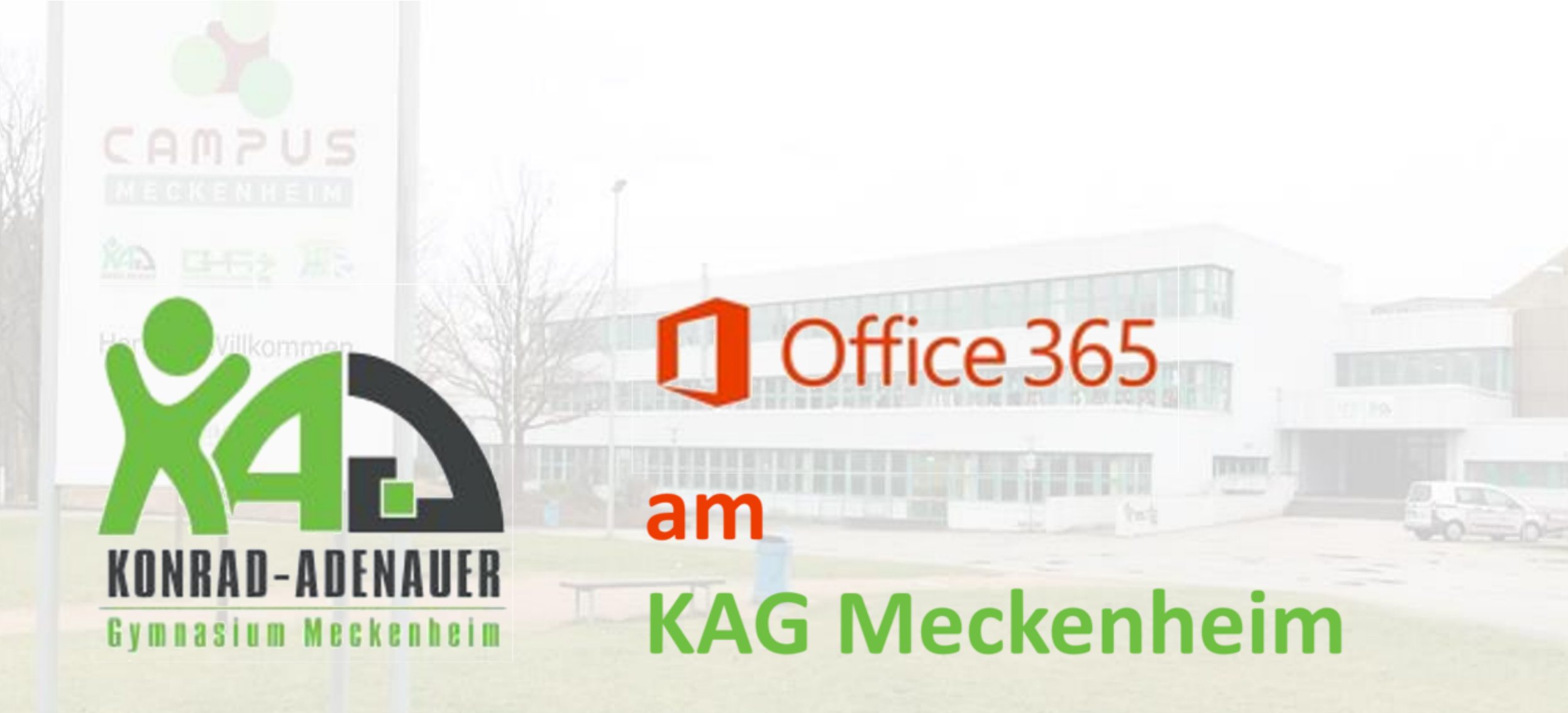

Anleitung zum Herunterladen von Office 365 und zur Verwaltung der genutzten Geräte

## Liebe Schülerinnen und Schüler,

mit Office 365 A3 werden wir die digitale Arbeit an unserem KAG weiter optimieren.

Das neue Abonnement umfasst insgesamt 3 x 5 Lizenzen pro Account. Das bedeutet im Detail, dass die Office-Desktopanwendungen pro Benutzer auf 5 PCs (Laptop oder Computer) sowie je 5-mal die Office-Anwendungen auf Tablets und Smartphones installiert werden können. Diese Anleitung zeigt euch, wie ihr das Office365-Paket zu Hause herunterladen und euch darin anmelden könnt.

Beachtet bitte, dass die Schul-Lizenzen nur von euch selbst genutzt und nicht an Dritte, auch nicht in der Familie oder im Freundeskreis, weitergegeben werden dürfen. Viel Erfolg und Spaß damit!

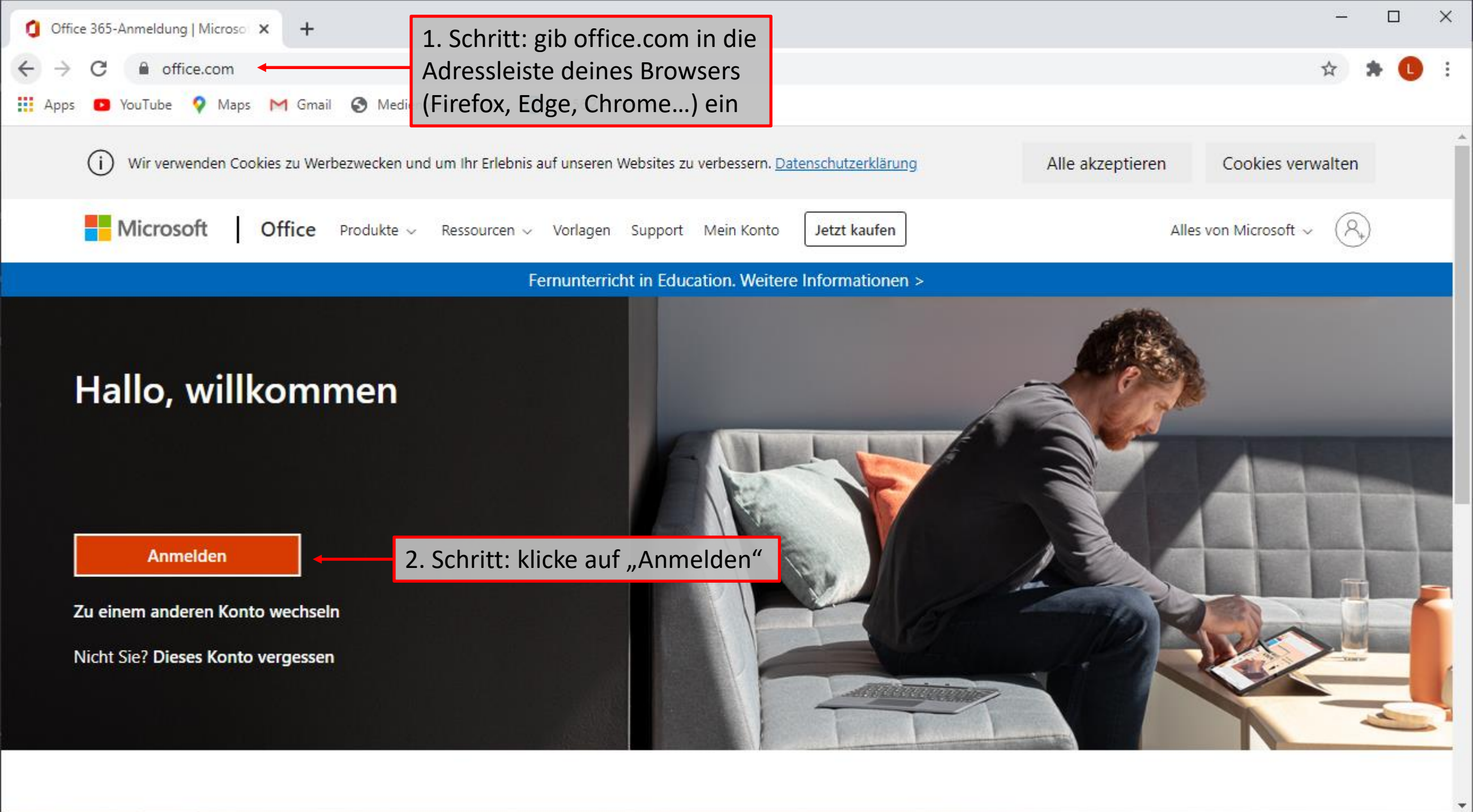

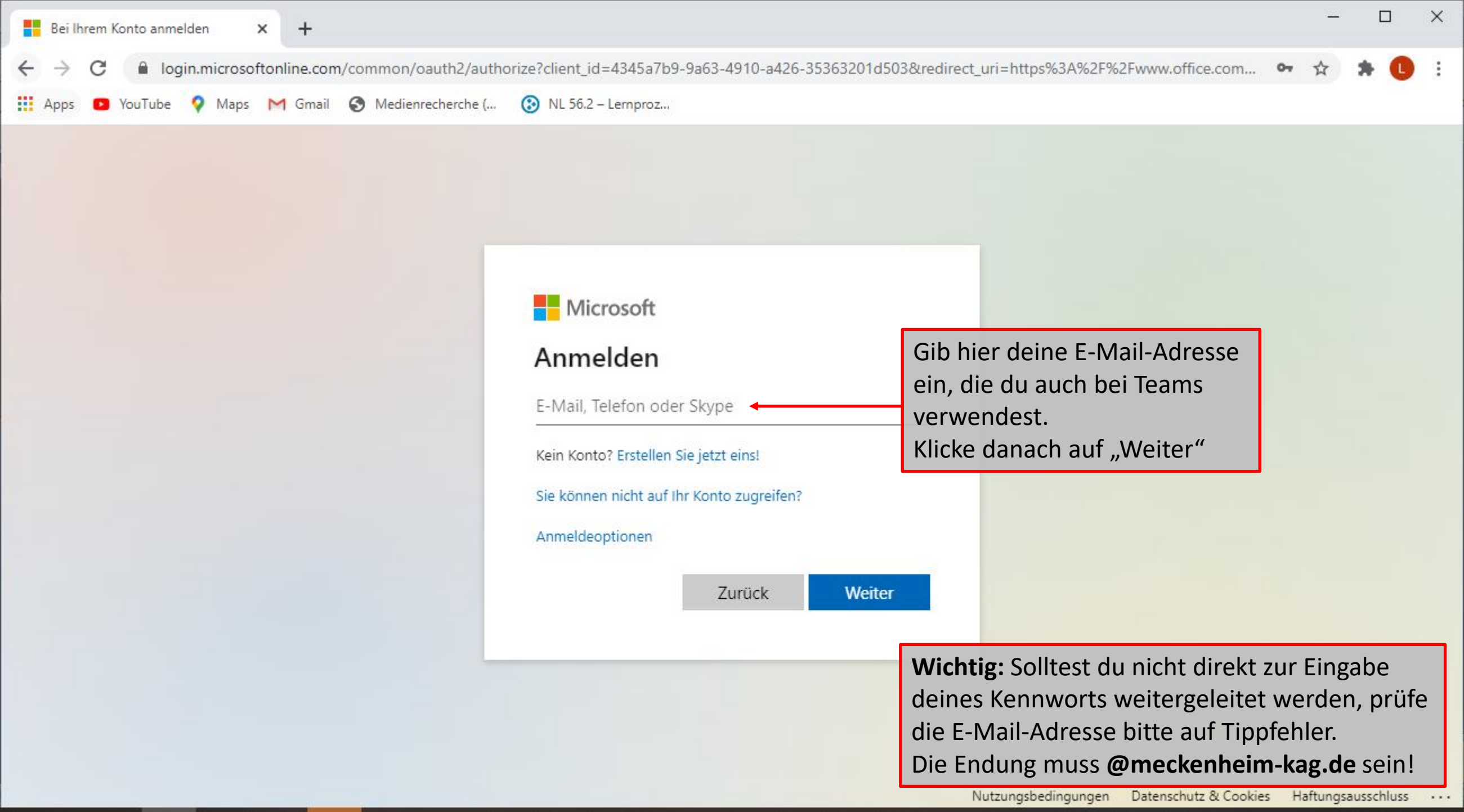

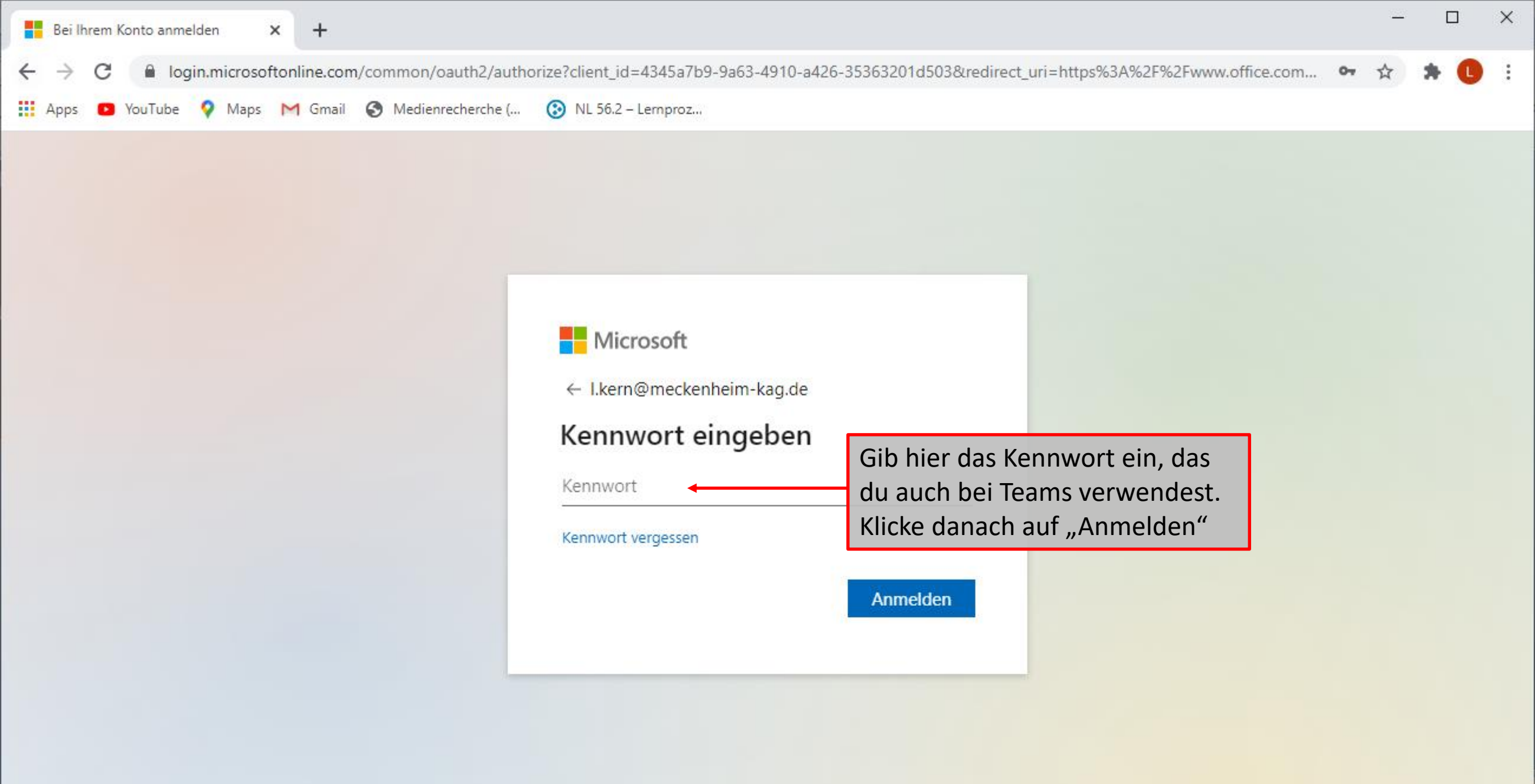

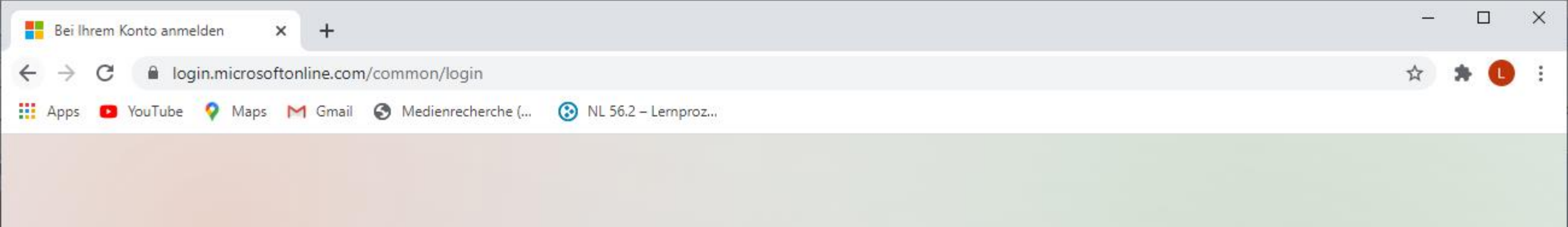

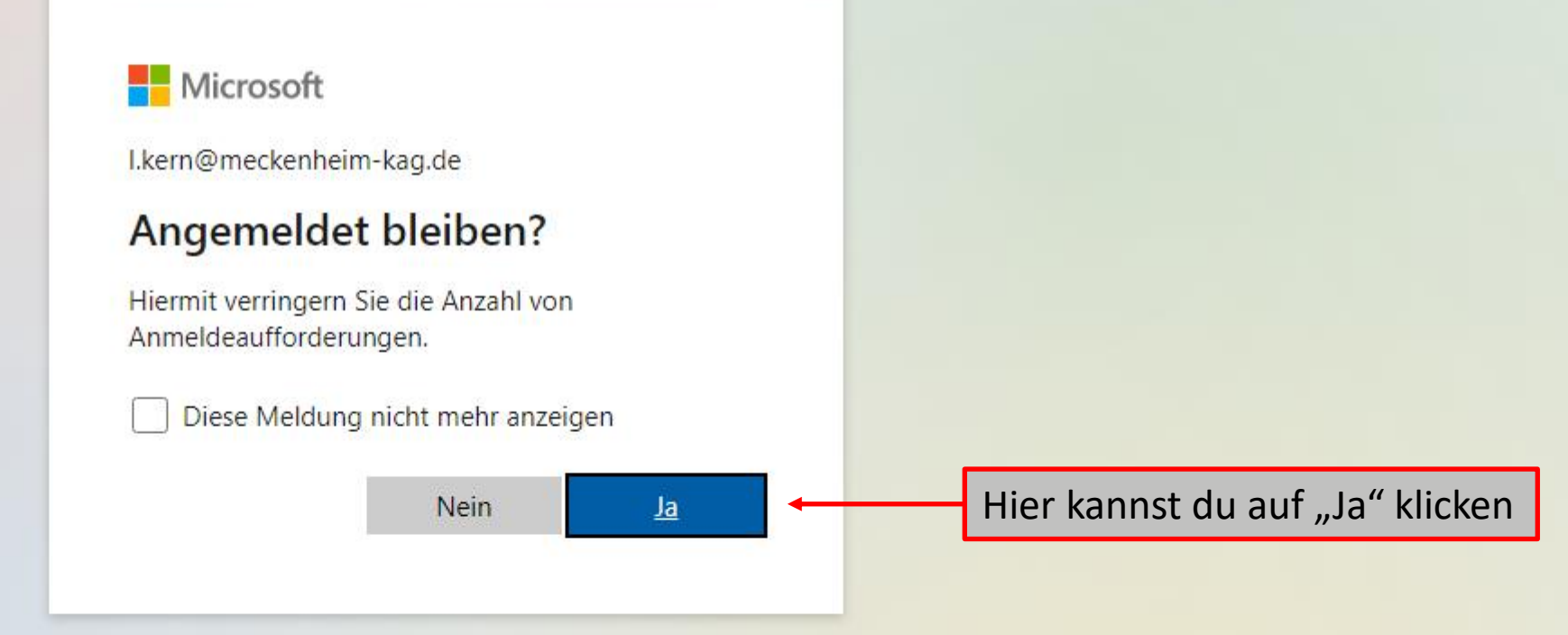

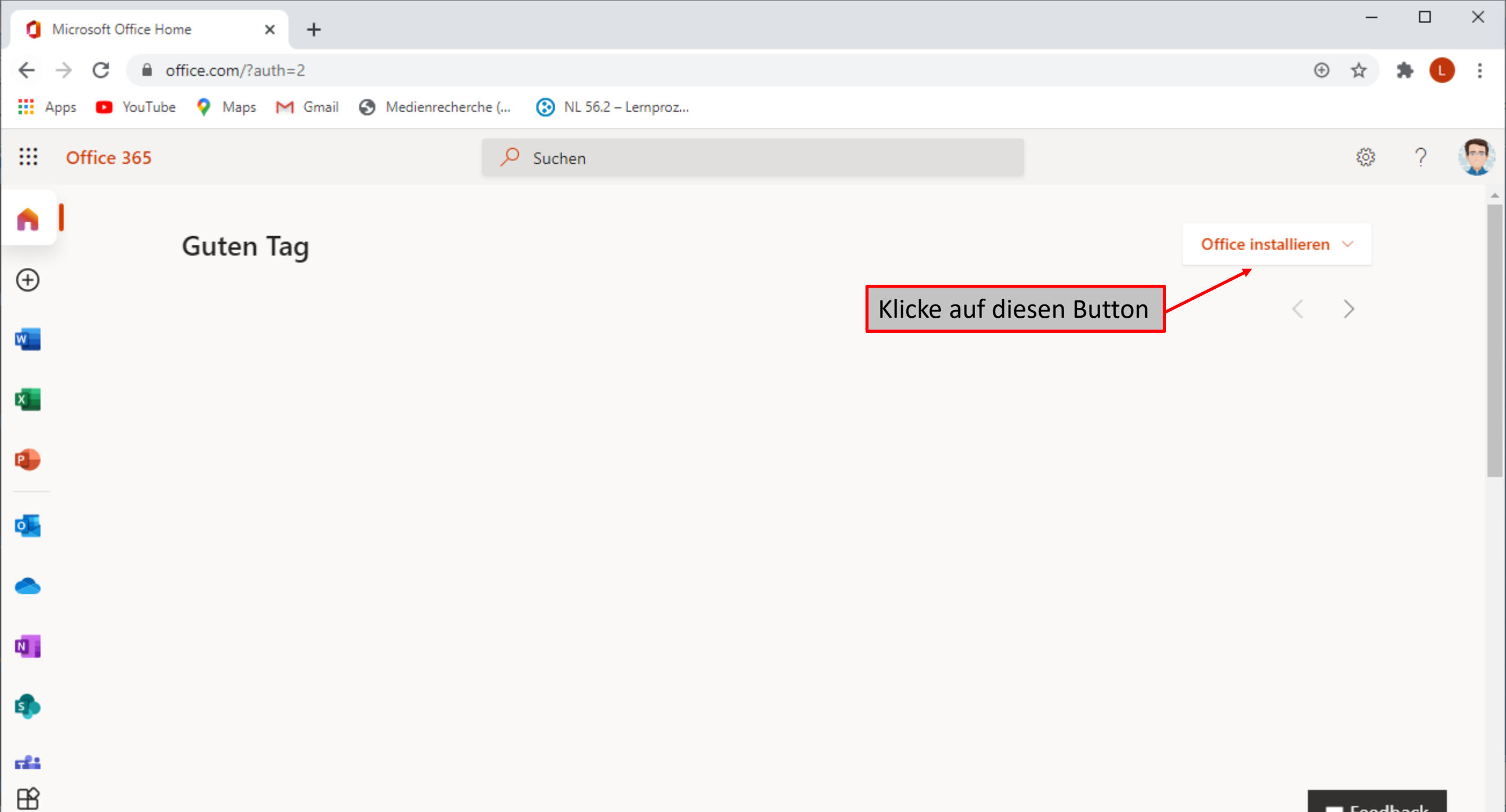

📁 Feedback

-

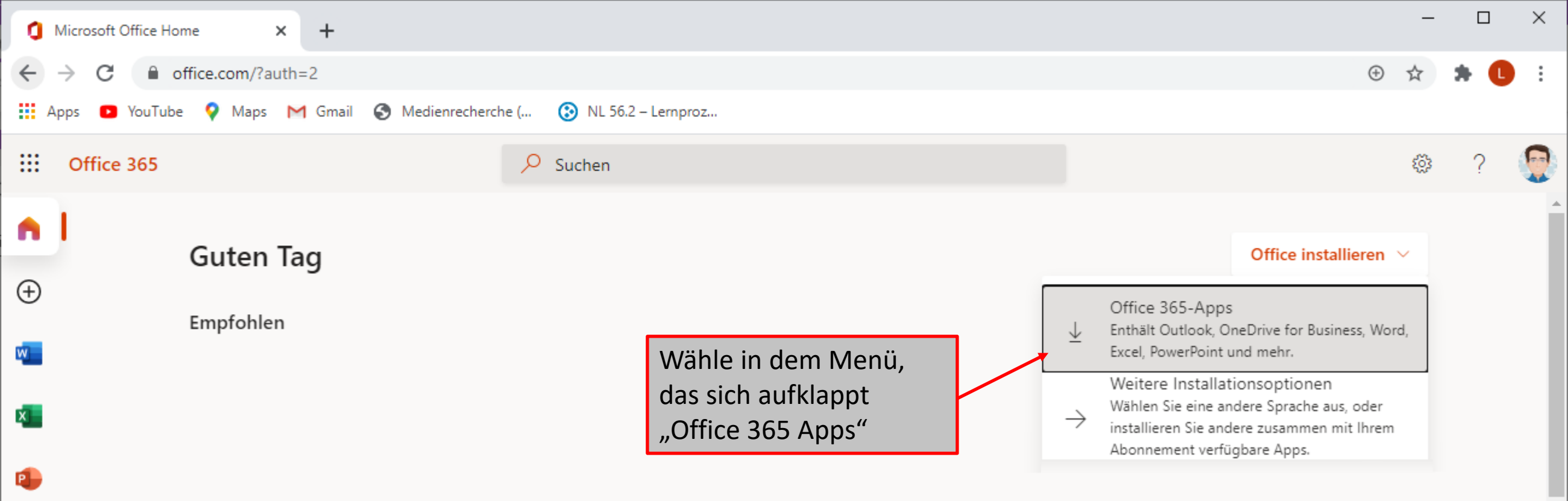

0

N

s

**rfi** 

B

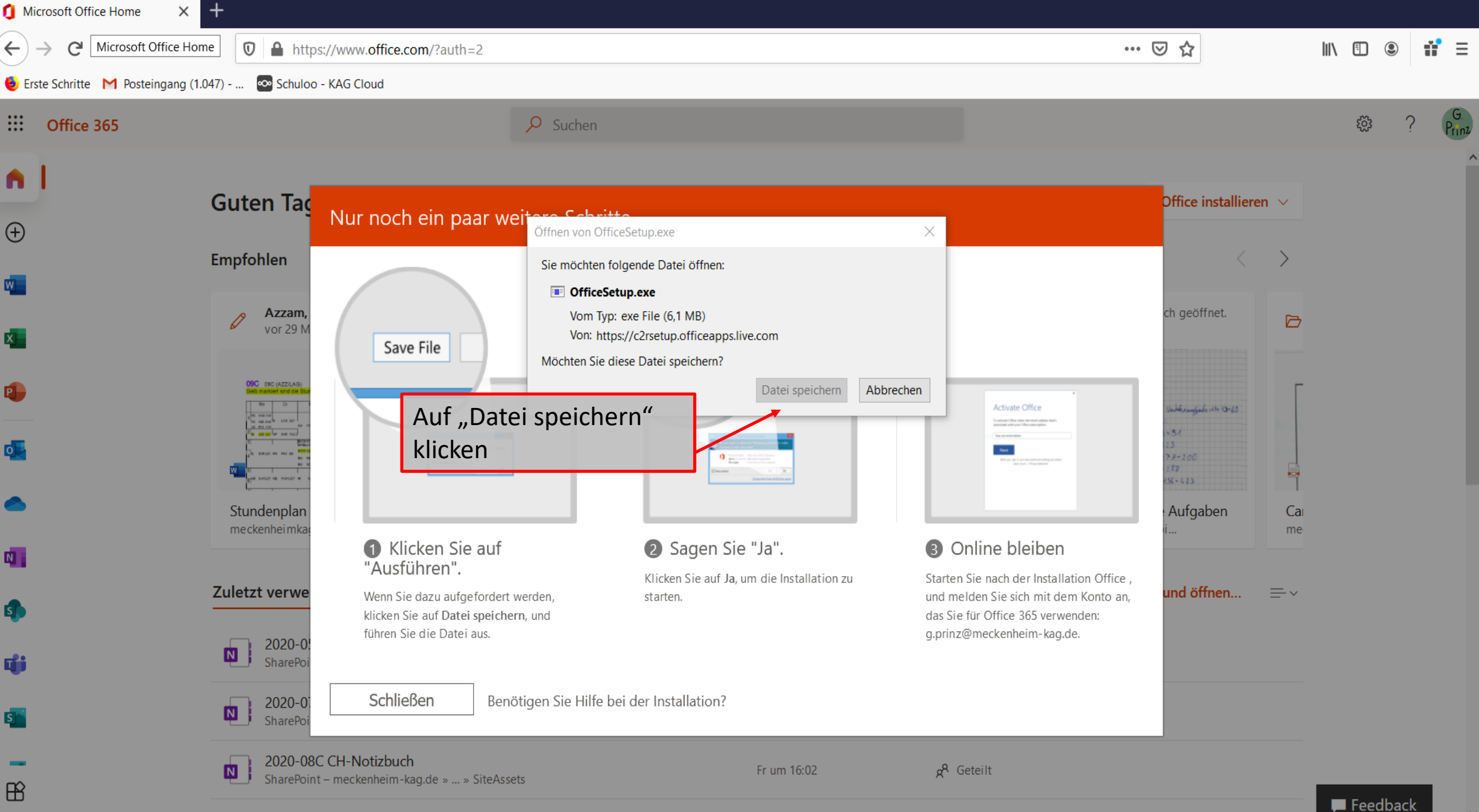

Atombau und PSE

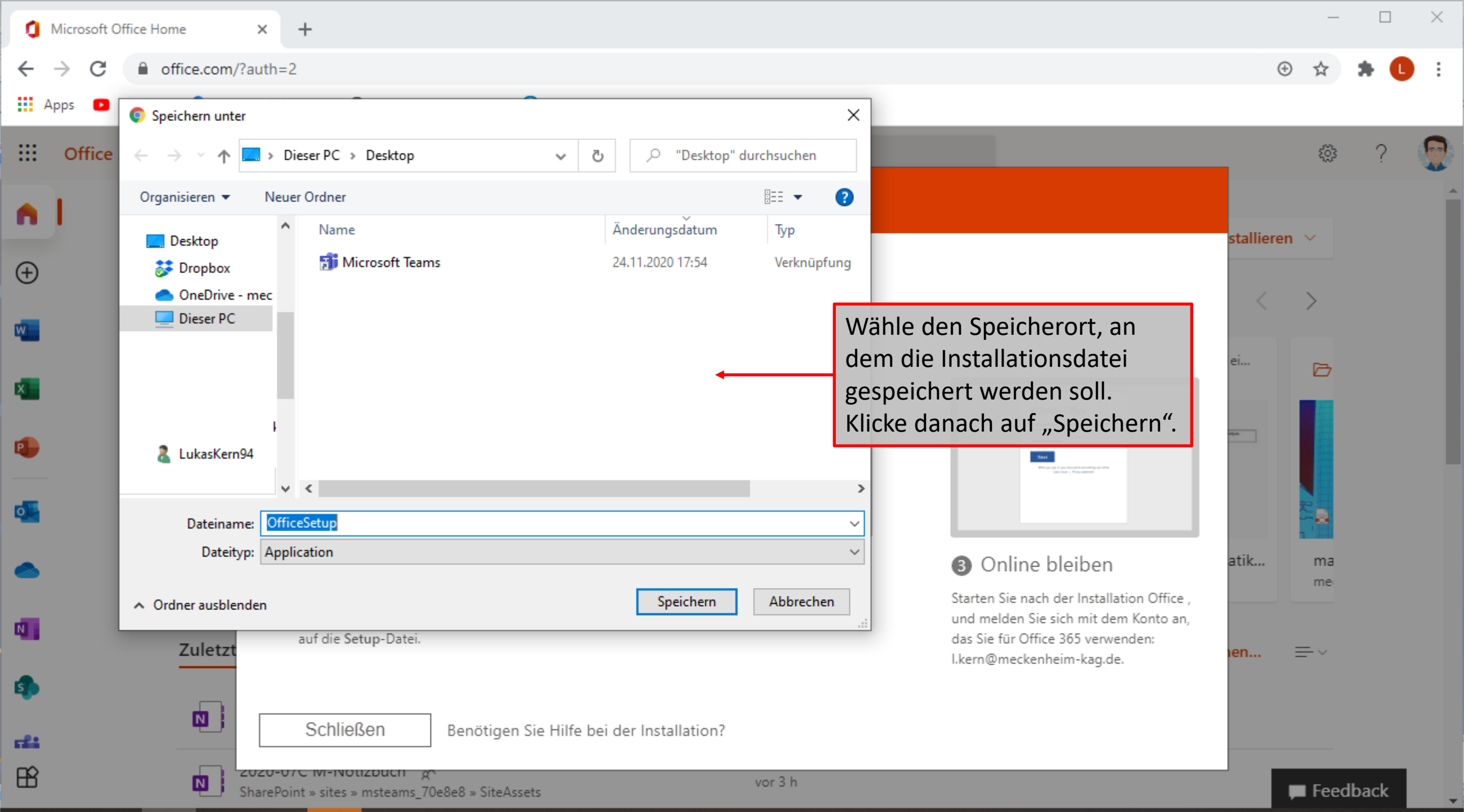

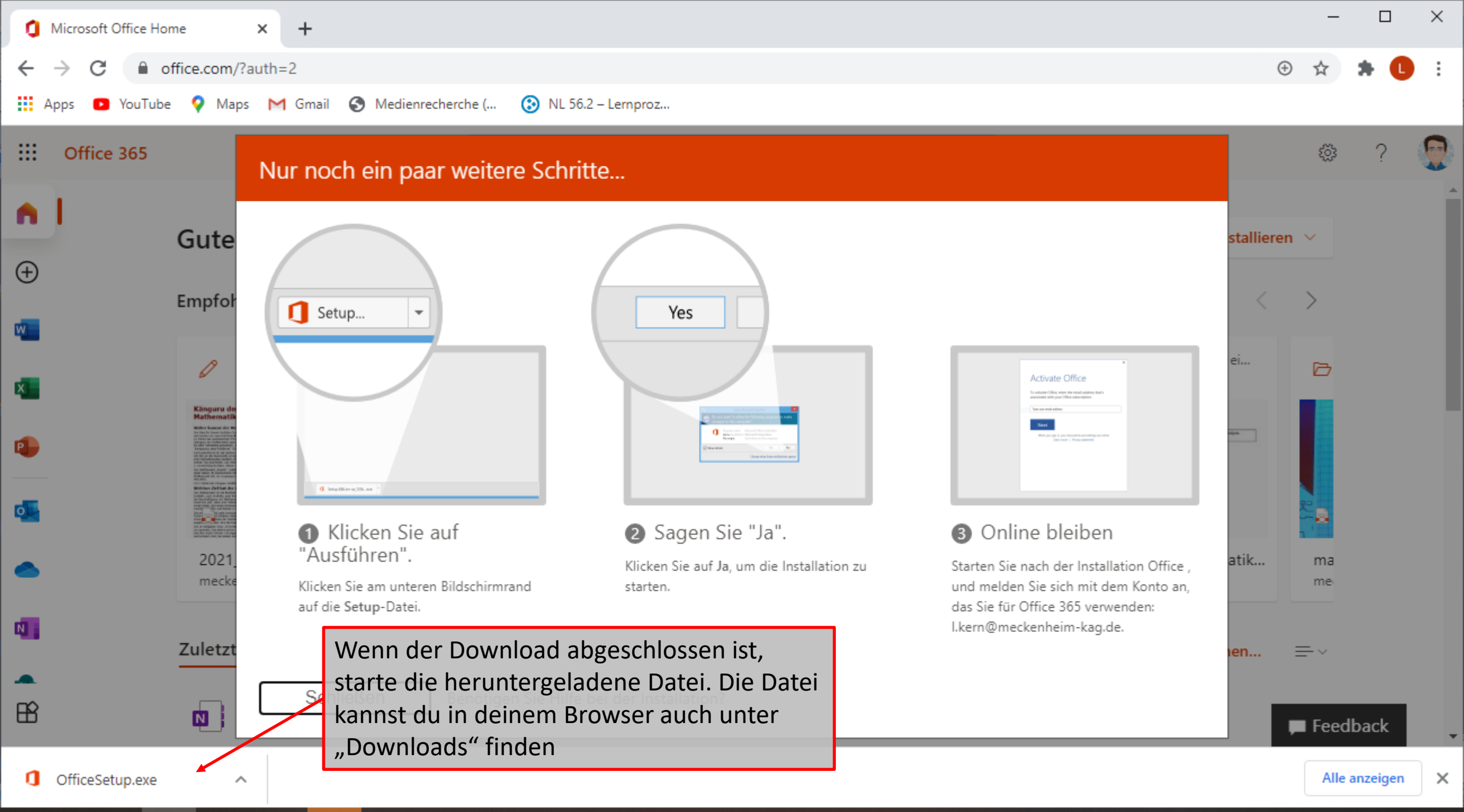

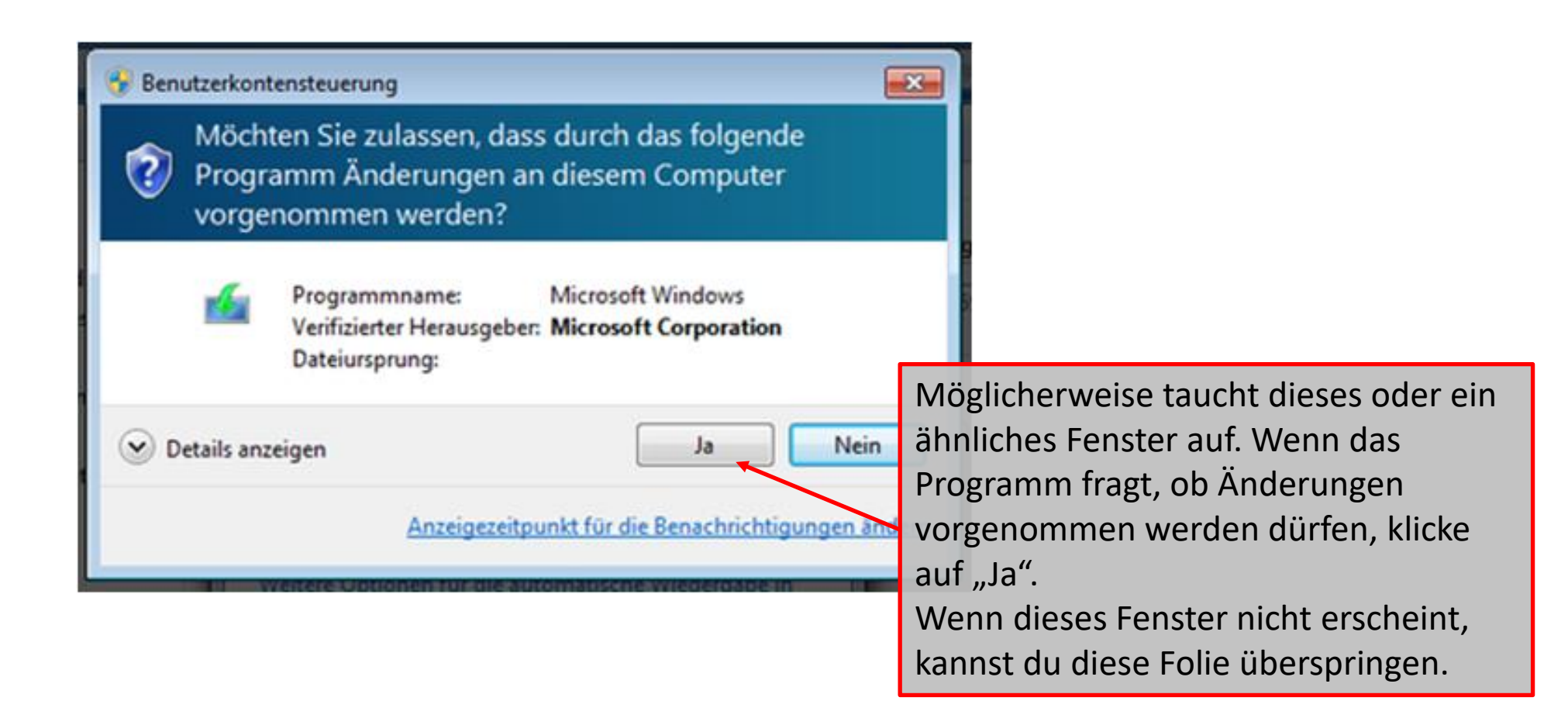

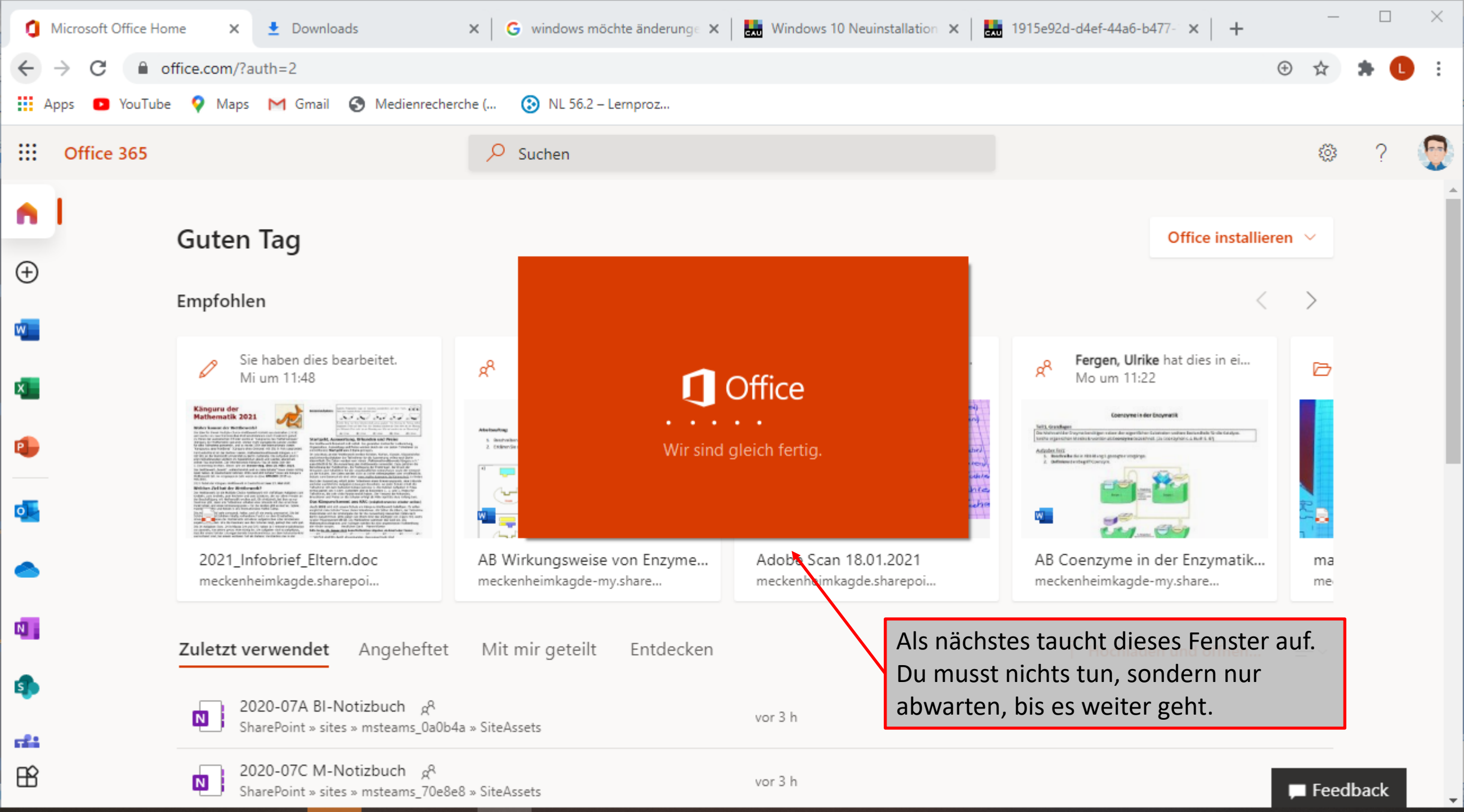

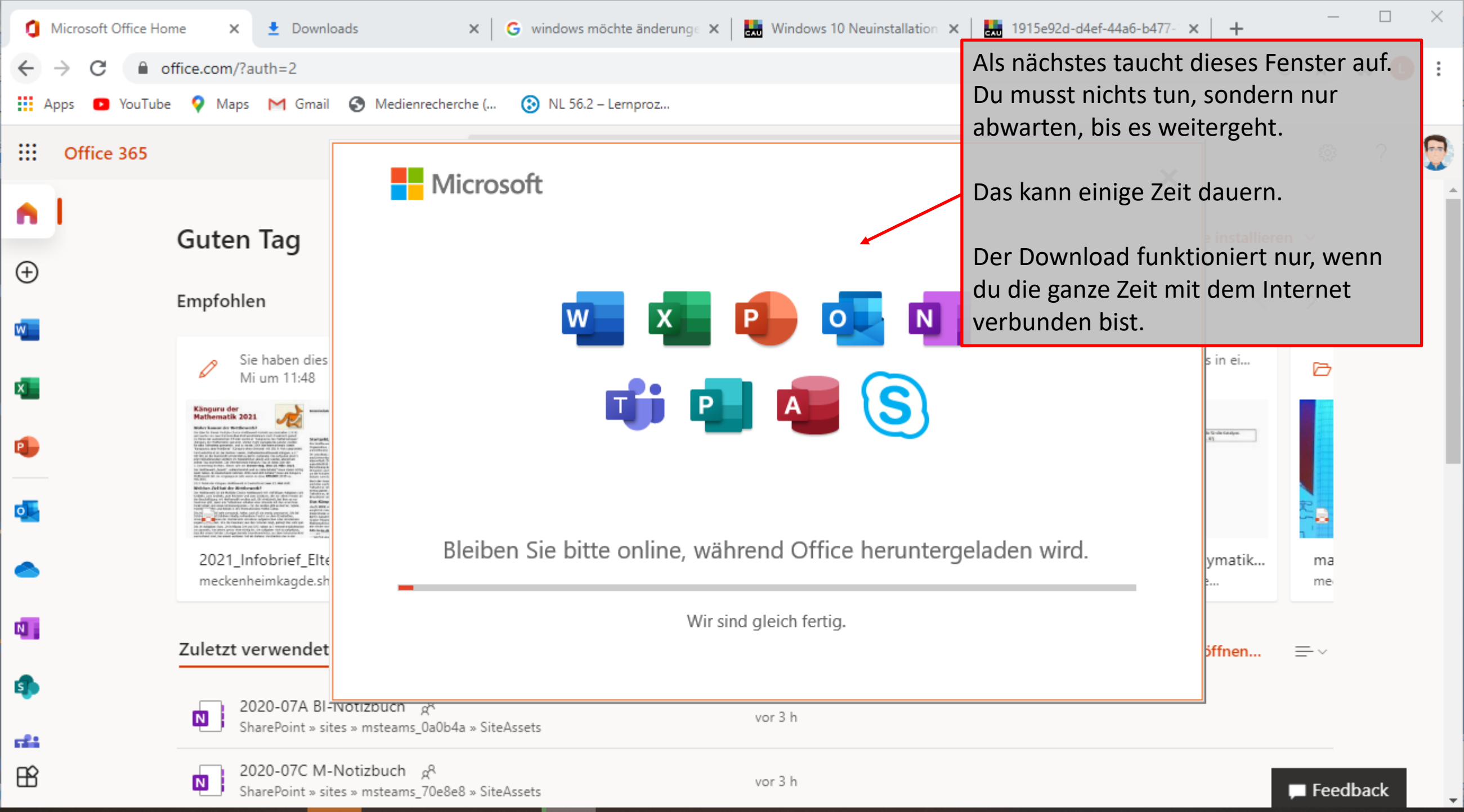

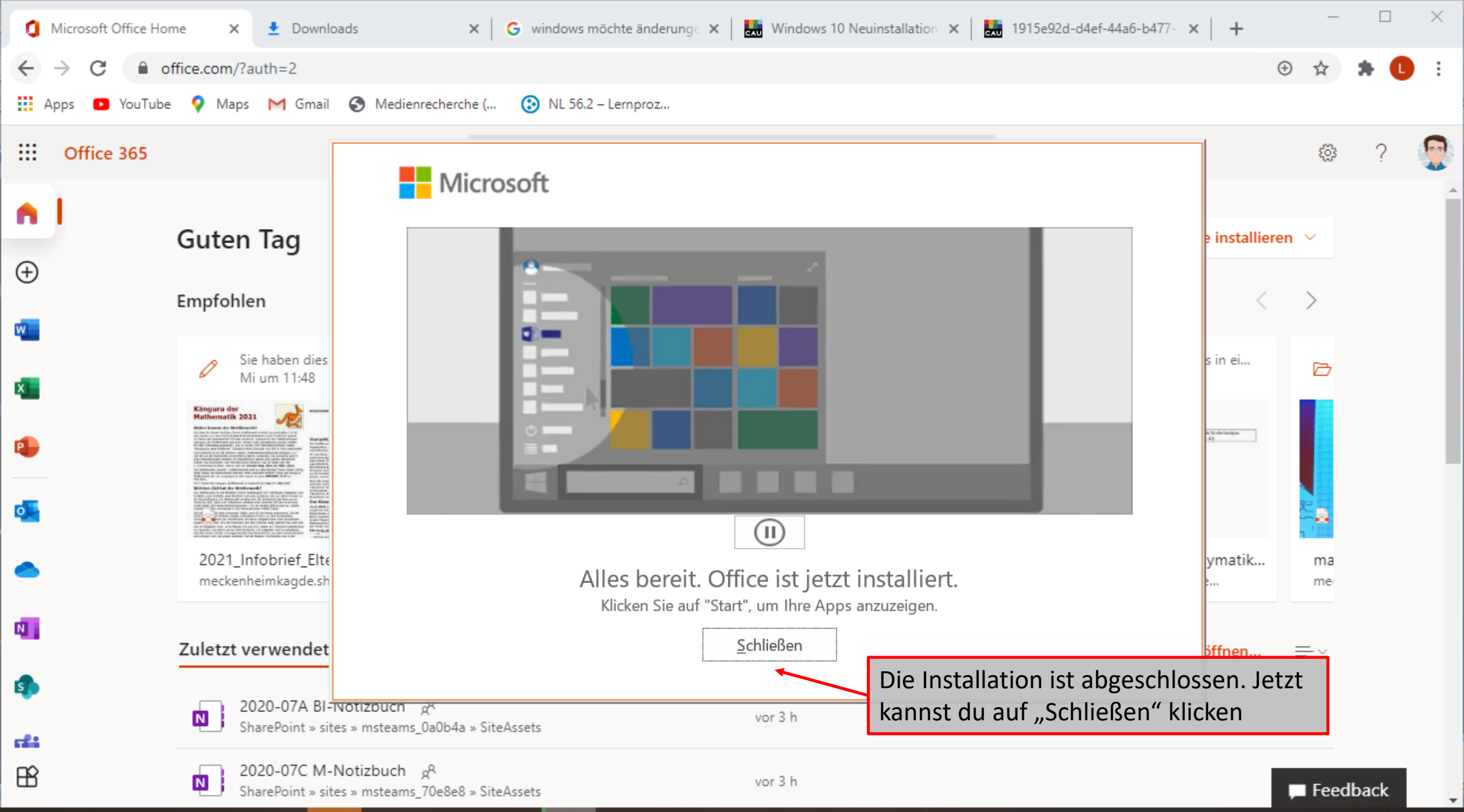

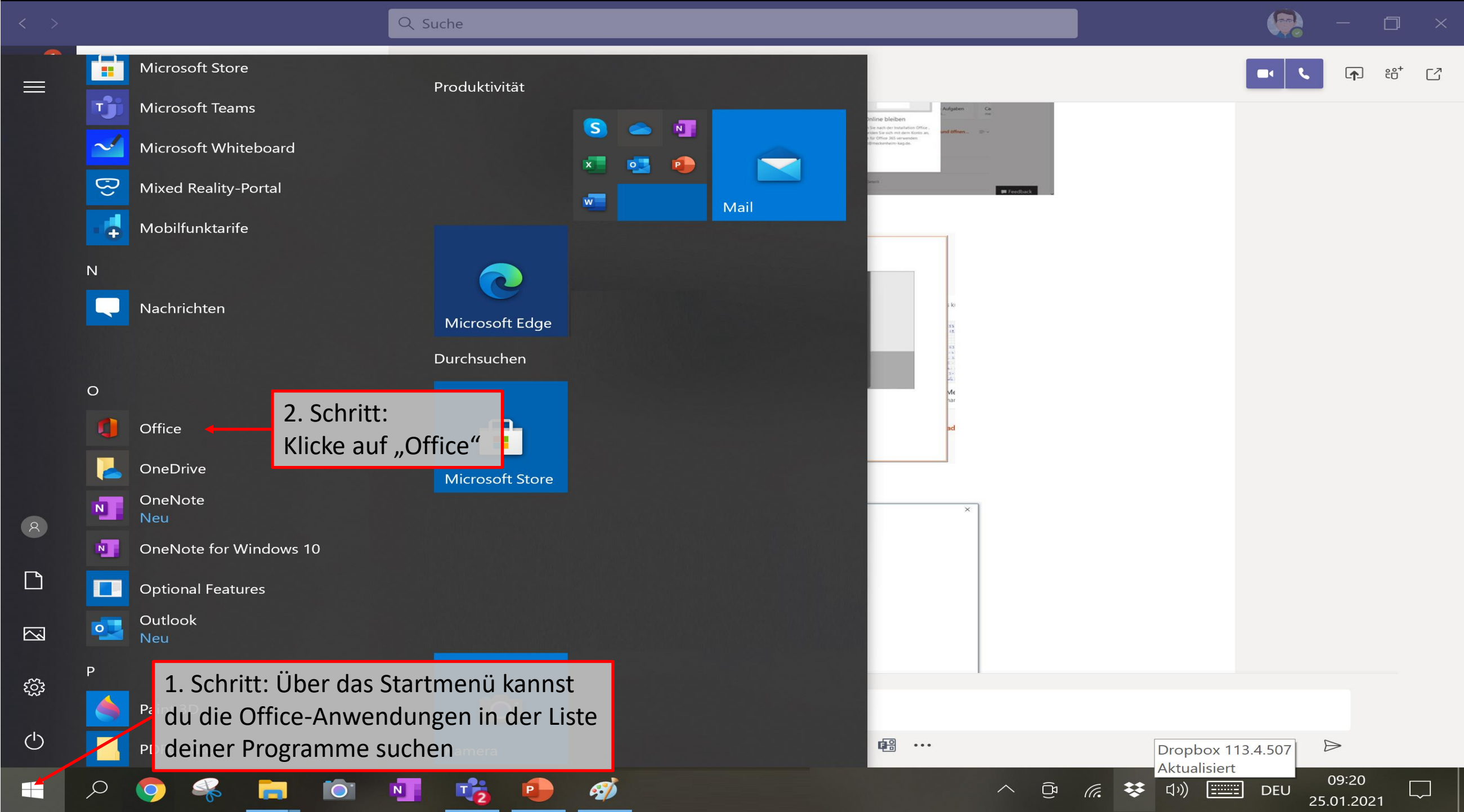

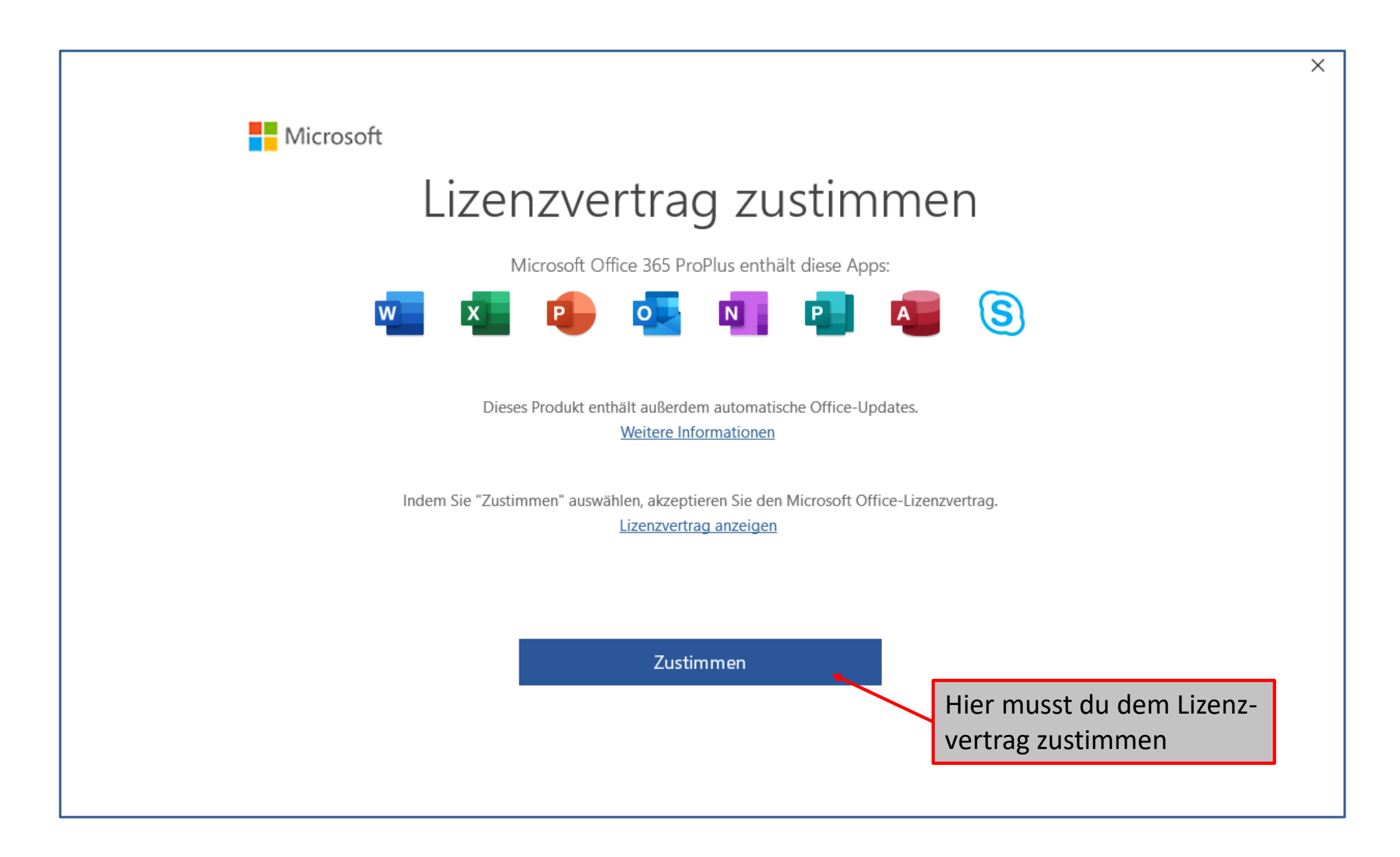

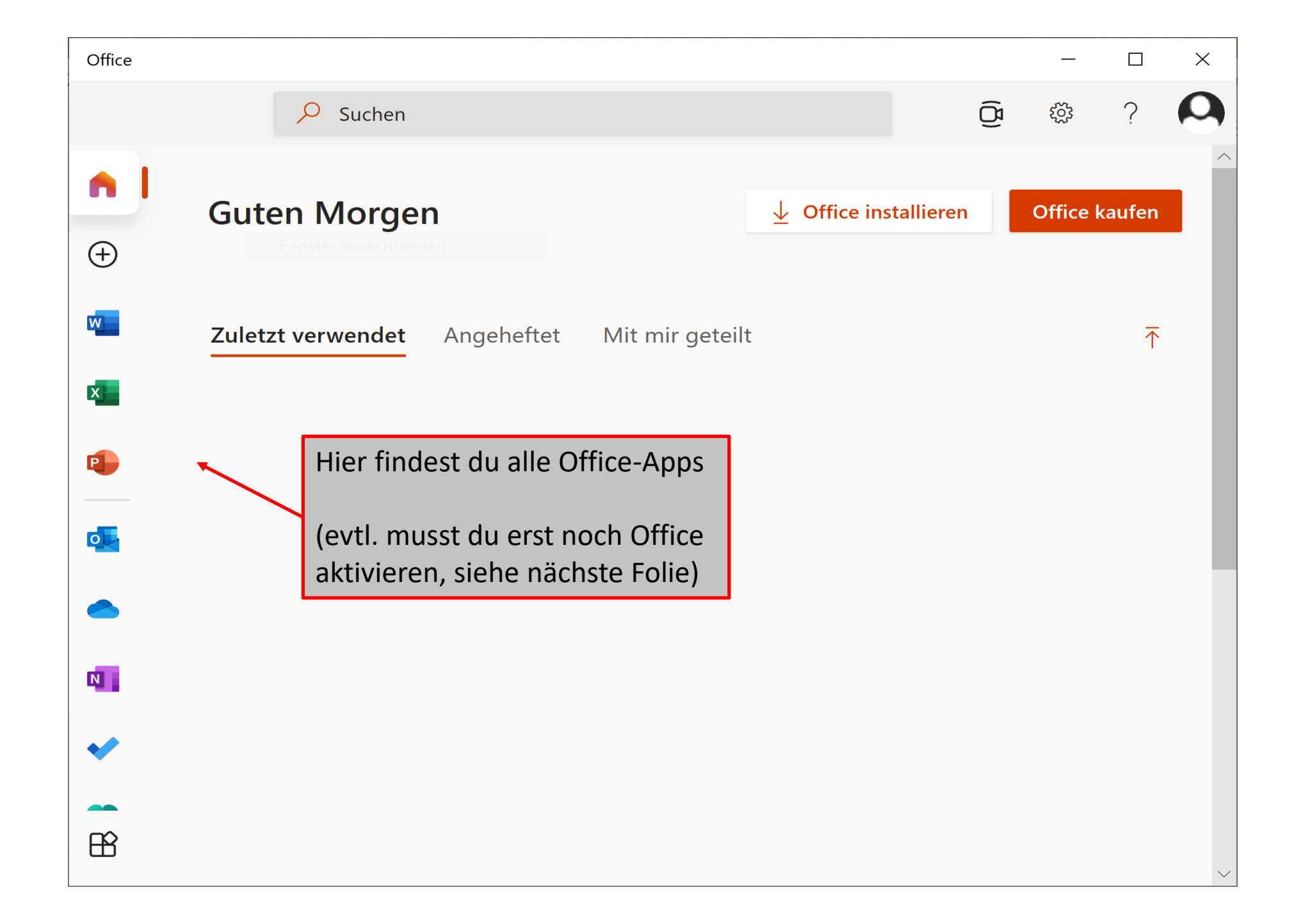

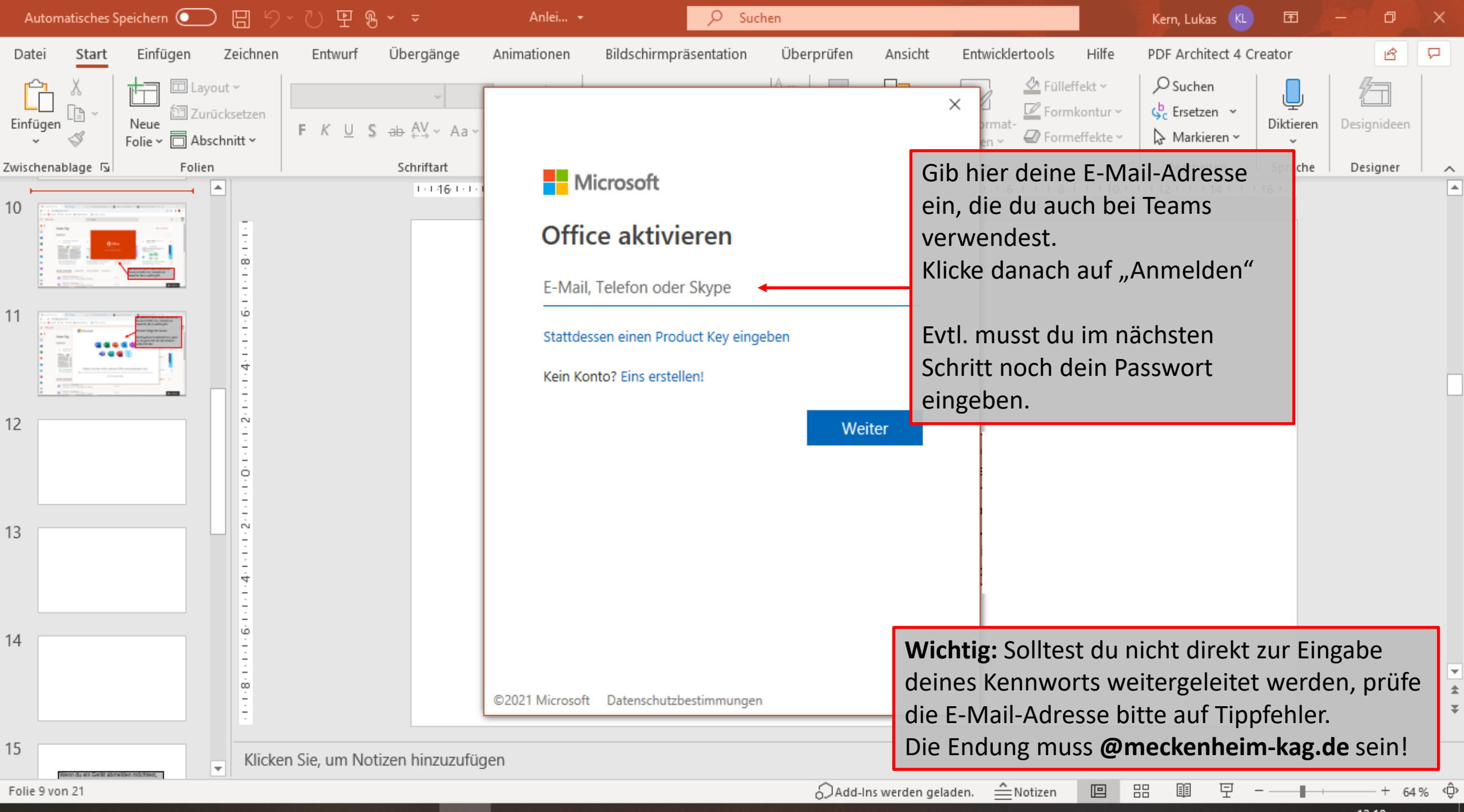

Nun bist du fertig und kannst alle Office-Produkte, wie Word, Excel, Powerpoint oder OneNote in der Vollversion nutzen. Wenn du ein Gerät abmelden möchtest, z.B. wenn du einen neuen PC/Laptop bekommen hast und dein altes Gerät nicht mehr verwendest....

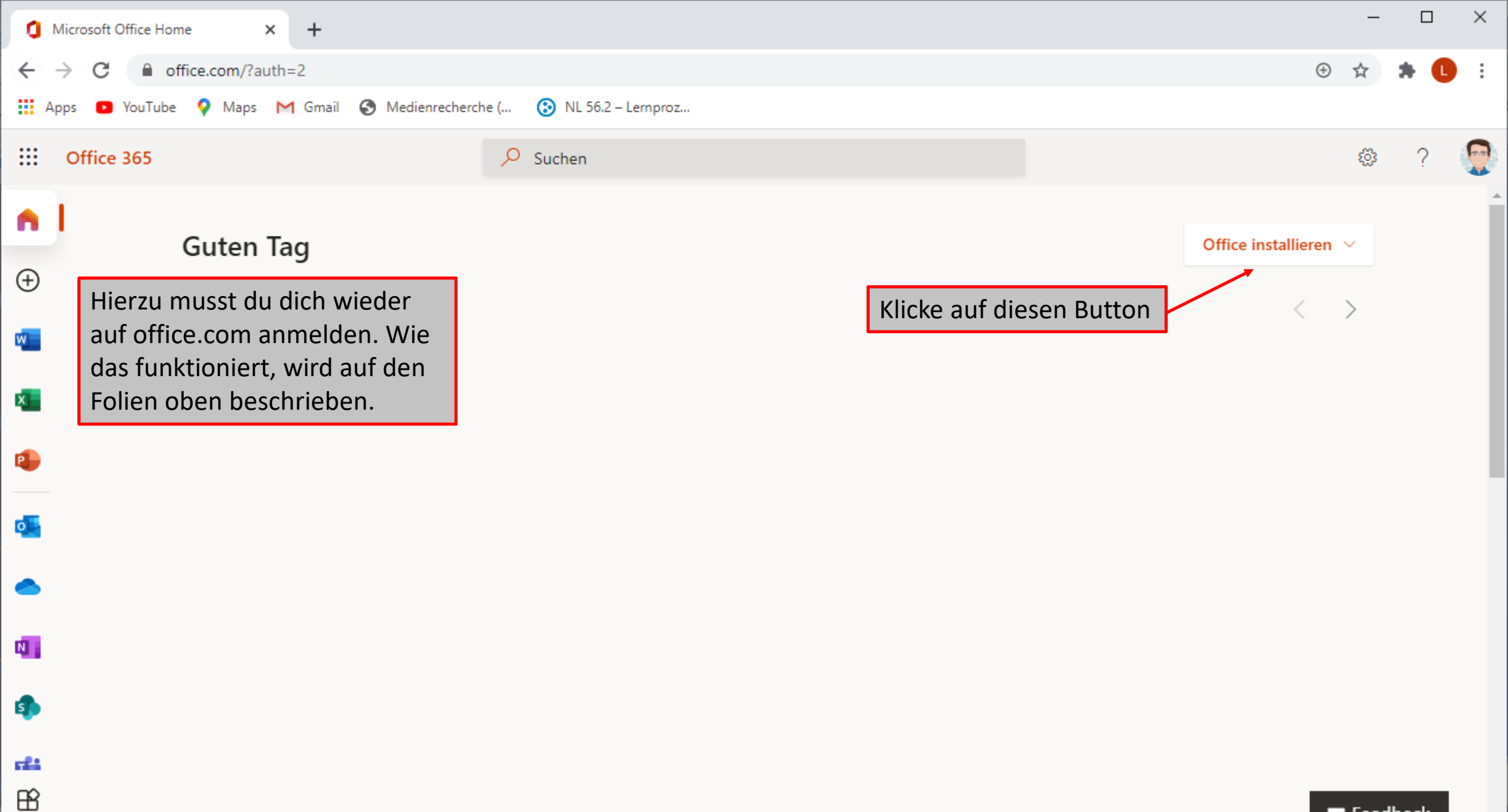

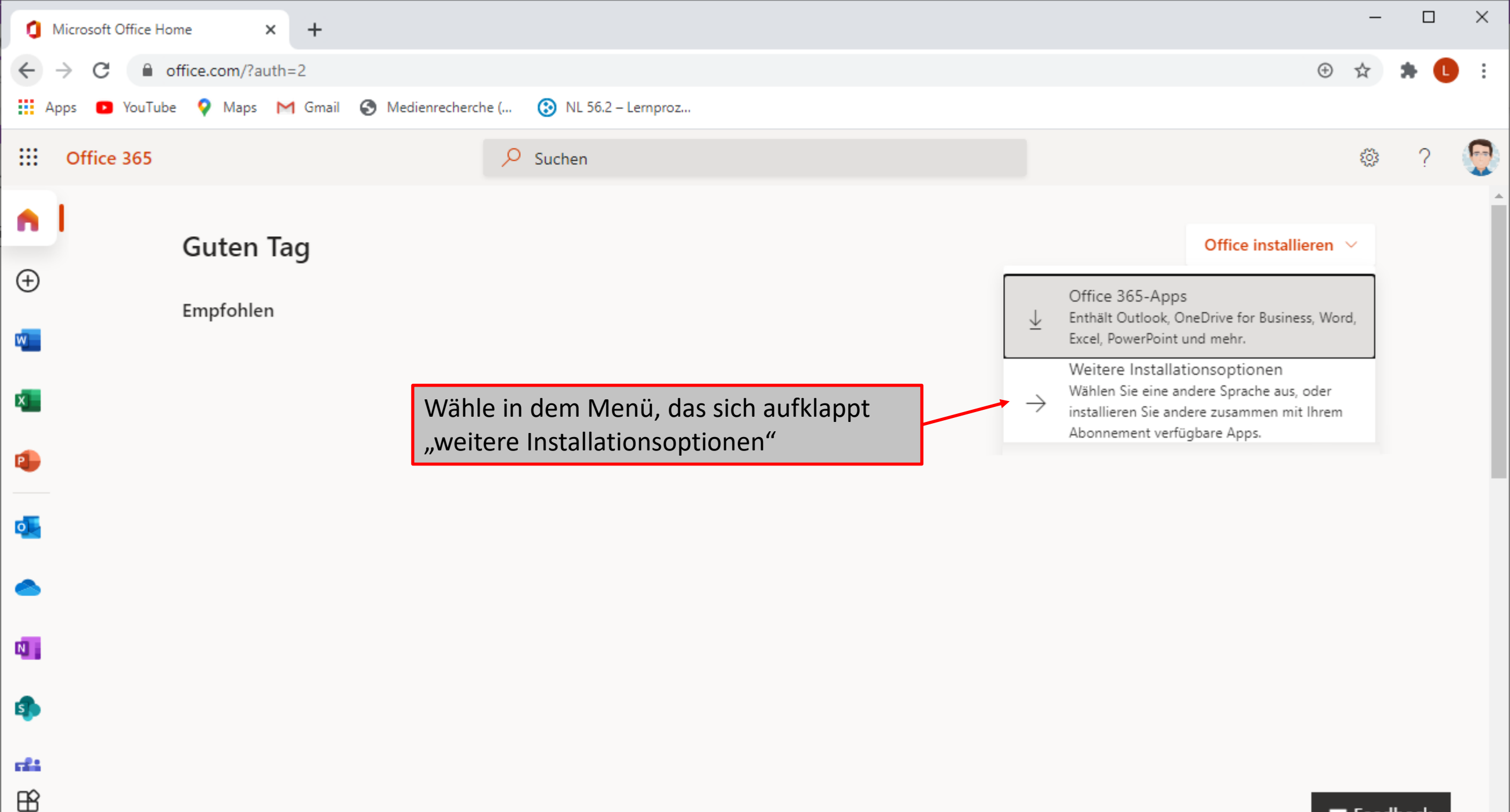

Feedback

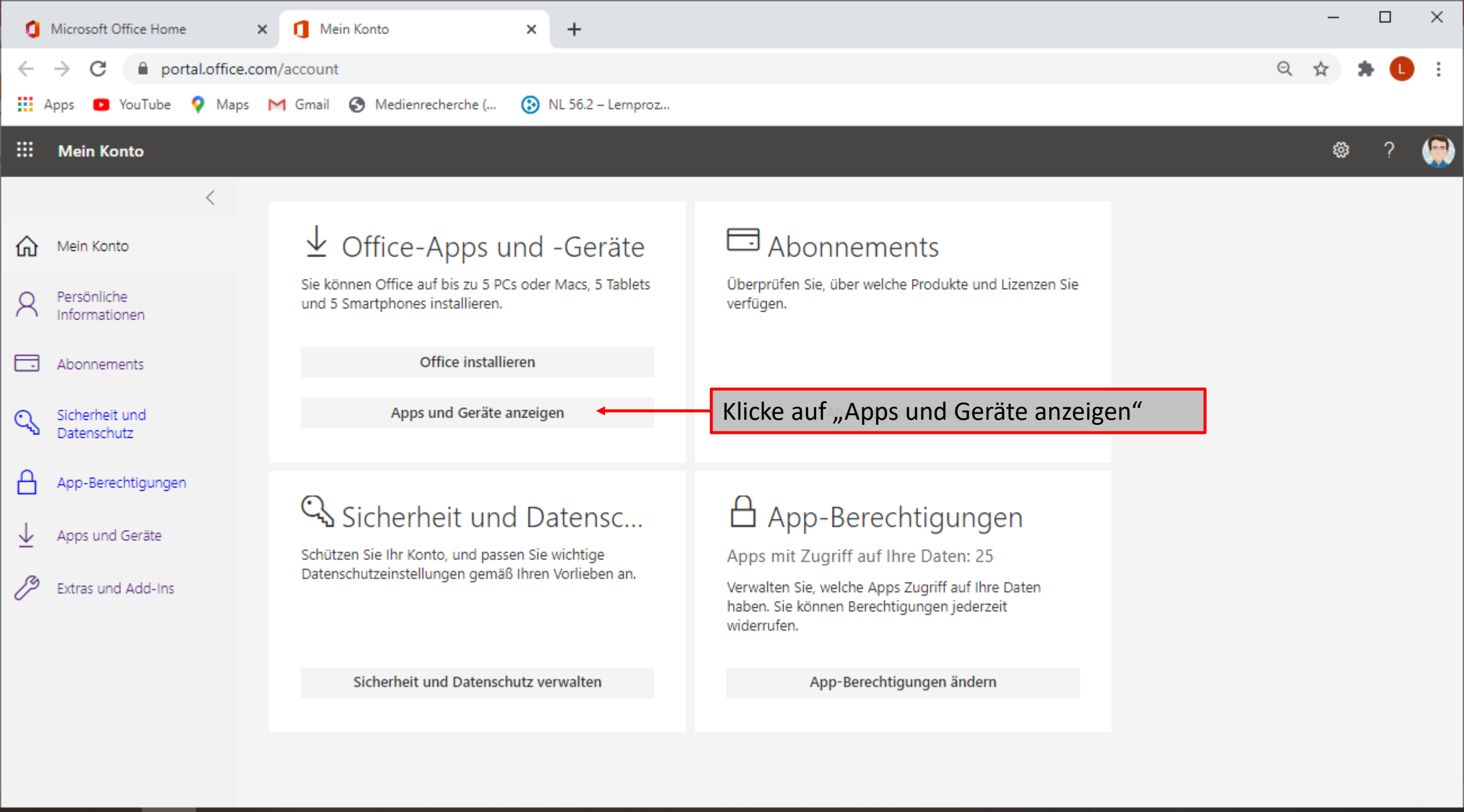

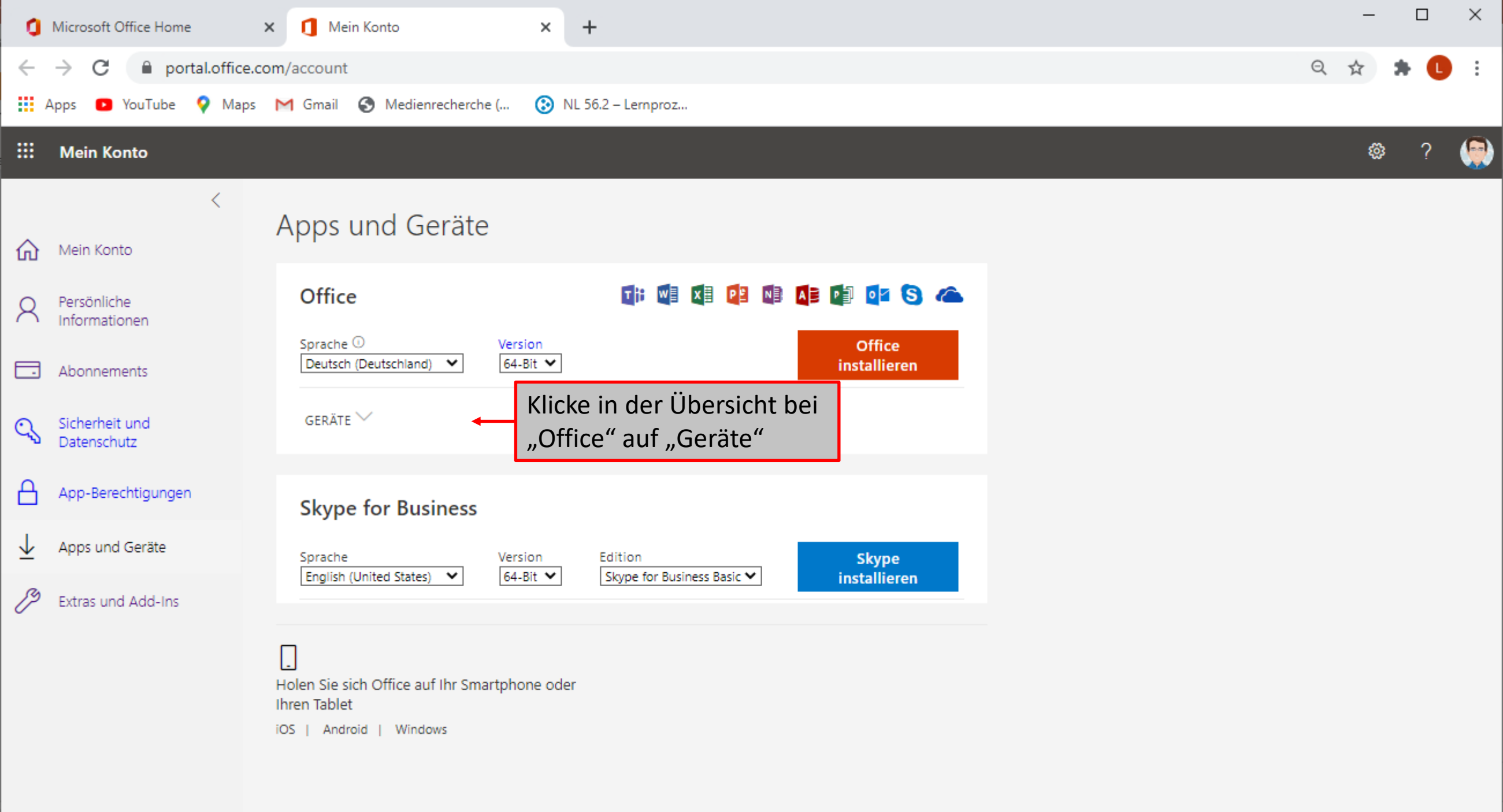

| Microsoft Office Home                                        | × 🚺 Mein Konto 🛛 🗙                                 | +                                                                                                    | -       | < |
|--------------------------------------------------------------|----------------------------------------------------|----------------------------------------------------------------------------------------------------|---------|---|
| $\leftrightarrow$ $\rightarrow$ C $\square$ portal.office.co | om/account#                                        |                                                                                                    | ર 🛧 🖈 🕒 | : |
| 🗰 Apps 💿 YouTube 💡 Maps                                      | M Gmail 🔇 Medienrecherche ( 📀 NL                   | IL 56.2 – Lemproz                                                                                                    |         |   |
| : Mein Konto                                                 |                                                    |                                                                                                    | ۵ ? 🔮   | ) |
| <                                                            | Apps und Geräte                                    |                                                                                                    |         | Î |
| A Persönliche<br>Informationen                               | Office                                             |                                                                                                    |         |   |
| Abonnements                                                  | GERÄTE ∧                                           | das du abmelden möchtest. Klicke auf<br>"Abmelden".                                                                                                    | erät,   |   |
| App-Berechtigungen                                           |                                                    | ABMELDEN BEI OFFICE <sup>(i)</sup><br>Abmelden<br>Abmelden | m       |   |
| ✓ Apps und Geräte                                            | Microsoft Windows 10 Home                          |                                                                                                    |         | l |
| Extras und Add-Ins                                           | Skype for Business Sprache English (United States) | So hast du eine der drei Lizenzen wiede<br>frei geschaltet und kannst sie auf einen<br>anderen Gerät nutzen.<br>Skype for Business Basic ♥ installieren                                                                                                    | sr<br>U |   |
|                                                              | _                                                  |                                                                                                    |         |   |

L Holen Sie sich Office auf Ihr Smartphone oder Ihren Tablet